1. Go to the Members Only login for USFSA:

https://www.usfsaonline.org/Account/InitialLogOn

| Welcome to U.S. Figure Skating's Members Only login<br>bage!                                                                                                    | Account Informatio               | n       |
|----------------------------------------------------------------------------------------------------|----------------------------------|---------|
|                                                                                                    |                                  | 5       |
| You will notice some new fautures and content on the Members Only website beginning in<br>2020. With the neirongination of unbgureskating any, Members Only has also undergone<br>unward changes mosthing in a more argunized and robust experience for members. In addition | Password                         |         |
|                                                                                                    |                                  | 5       |
| a the previously axisting content, you will find several new menu items on the site that will lead<br>ou to important resources and member control.                                                                                                    | Login                            |         |
| Ve welcome your feedback! Let us know what is working well for you or how we may better<br>orve your needs firrough future updates by emailing us at<br>websitefeedback@csikgureskening.org.                                                                                 | Forgot Pasaward/Request Pasaward |         |
| MAC USERS PLEASE NOTE: Although the Sofori web browser can be used, due to some reported                                                                                                    | Find A Club                      |         |
| functionality issues with various baran browser versions, we recommend using the Google Chrome web                                                                                                    | Non Member 7 Create              | Account |

- 2. Enter USFSA number and password. If you forgot your password you can get a new one sent to your email address. If you are not set up yet you can set it up on that page.
- 3. Once logged in it will say Welcome\_\_\_\_\_! You will then see three bars on left hand side. Click on those.

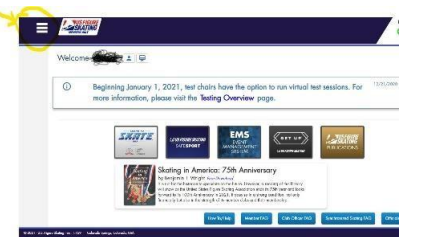

4. Click on Events (second from the bottom)

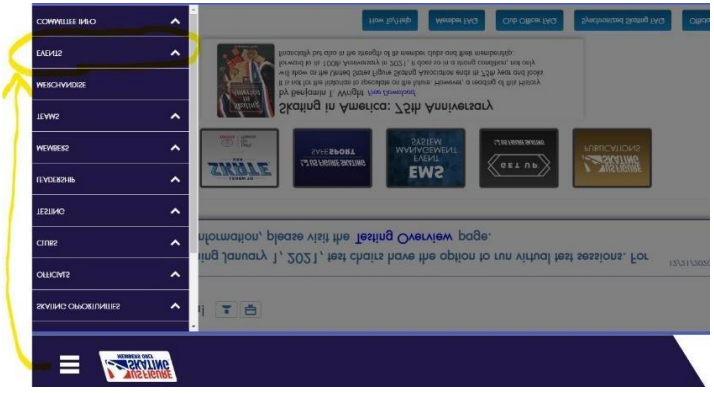

5. Click on Competition Profile

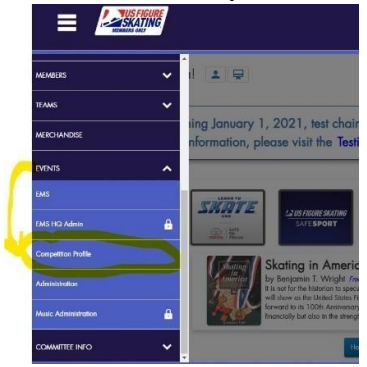

6. Click on Sign Waivers

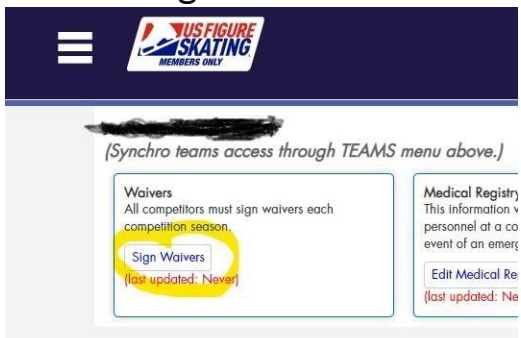

7. First Waiver to sign (Assumption of Risk), fill in name and parent/guardian (self if 18 years old)

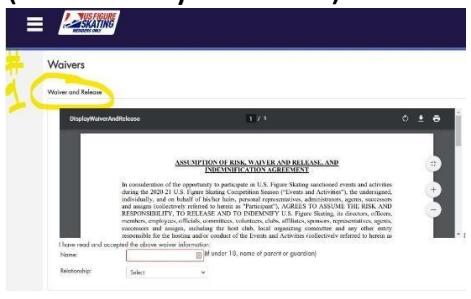

8. Second Waiver to sign (Authorization and Consent), fill in name and parent/guardian (self if 18)

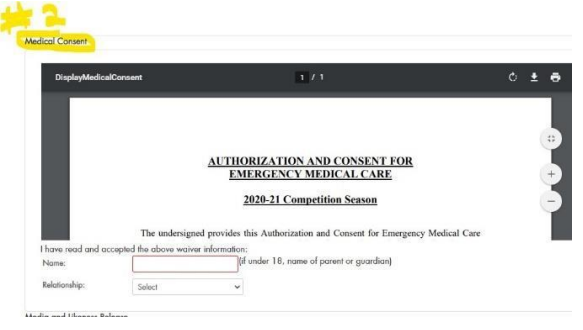

9. Third Waiver to sign (Name and Likeness Release), fill in name and parent/guardian (self if 18)

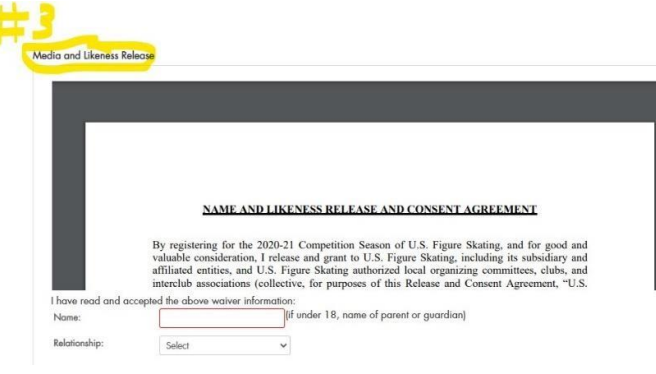

10. After filling in the boxes with name and relationship then hit SAVE

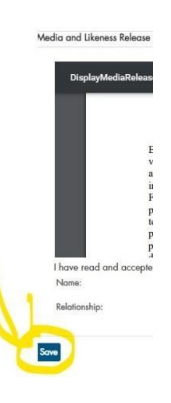

11. What you will see when you have successfully signed waivers. Back out of this screen to the Waivers screen (see number 12).

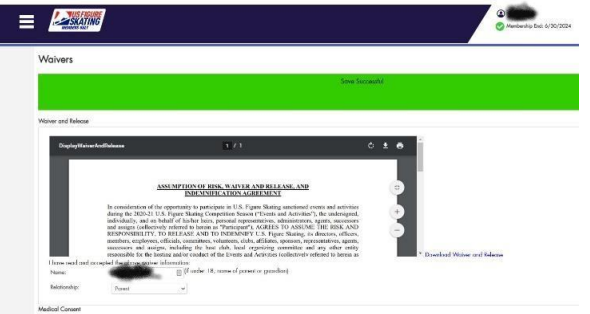

12. Screenshot of Sign Wavers page with last update showing Must have Skaters Full name and the date showing of the last update clearly visible (everything circled in yellow on picture below). Then SEND the screenshot to <u>rhinelanderfigureskating@gmail.com</u> with the subject line of Waiver Screenshot for (insert skaters full name).

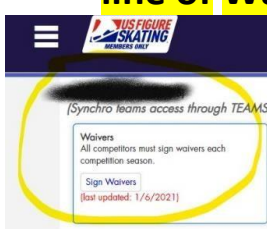